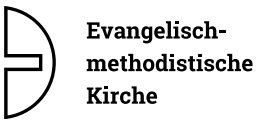

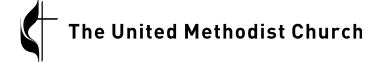

## Anleitung kOOL Anmelden / Passwort ändern

## 1. Anmelden

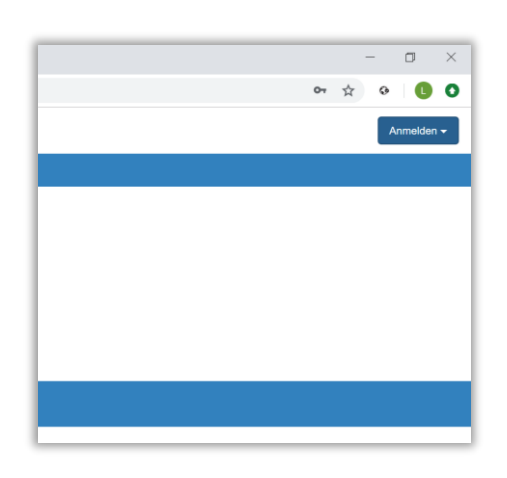

• Rechts oben auf «Anmelden» klicken.

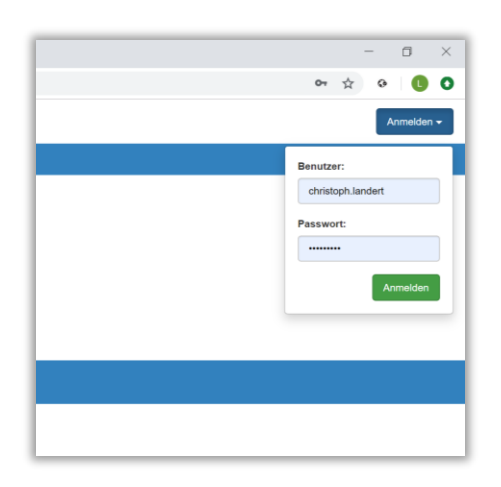

- Benutzername und Passwort eingeben
- Auf grünen «Anmelden»-Button klicken.

Evangelischmethodistische Kirche

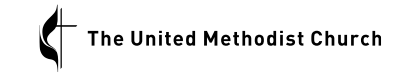

## 2. Passwort ändern

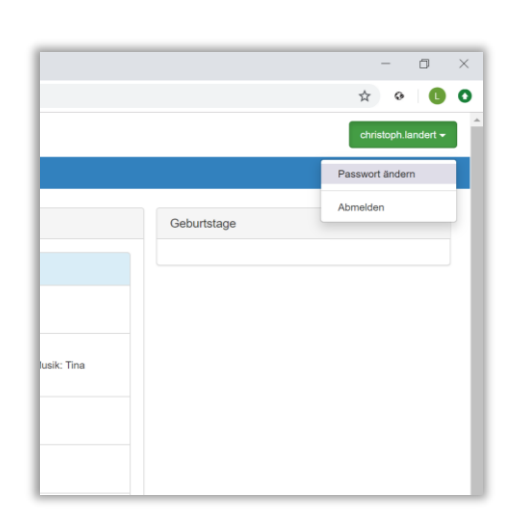

- In angemeldetem Zustand rechts oben auf den Benutzernamen klicken.
- «Passwort ändern» auswählen

| Evangelisch-methodistische Kirche<br>Winterthur |                            |
|-------------------------------------------------|----------------------------|
| ton + Leute + Dienstplan +                      |                            |
| Passwort ändern                                 |                            |
| Bisheriges Passwort                             |                            |
| Neues Passwort                                  | Neues Passwort wiederholen |
| Speichern 🕃                                     | Abbrechen ×                |
|                                                 |                            |
|                                                 |                            |
|                                                 |                            |

- Bisheriges Passwort eingeben
- Neues Passwort eingeben und wiederholen
- Auf «Speichern» klicken